#### 素拓学分系统学生操作手册

#### 一、登录素拓学分系统

输入网址 http://suzhi.zhbit.com/或者从教务处网站-素拓学 分系统进入登陆界面 (账号:学号,密码: 123456) 如下图:

| http://jwczhbit.com/                                                  |                                                       |                                                                                                    | < <b>8</b> -         | 商铁波水女被公诉 (70%): 8.84% G |
|-----------------------------------------------------------------------|-------------------------------------------------------|----------------------------------------------------------------------------------------------------|----------------------|-------------------------|
|                                                                       |                                                       | 管以保质;                                                                                                    | 理之度量。                |                         |
| 服务项目                                                                  | 通知公告                                                  |                                                                                                    |                      |                         |
| ₩                                                                     | ▶ [一級通知公告] 关于公布2019年度                                 | 的级教学成果发展发                                                                                                    | 2019-05-13           |                         |
| ₩ 学校校历信息                                                              | ▶ 【一般通知公告】关于2019年辅作员                                  | 民学位将生的通知                                                                                                    | 2019-05-10           |                         |
| 🔤 学 生 常 用 表 格                                                         | [一般通知公告] 关于对部分2019年                                   | 度"金课"培育项目进行立项评审的通知                                                                                                    | 2019-05-09           |                         |
| 🖸 教师常用表格                                                              | ▶ 【一般通知公告】关于开展2019-202                                | 19字年第一学問通印选修課中限工作的9週40<br>19月1日                                                                                                    | 2019-04-25           |                         |
| ☑ 常用工作流程                                                              | <ul> <li>[一般通知公告] 402 (关于2019年</li> </ul>             | 1993年1月1日日 - 1997年1月1日日日日日日日日日日日日日日日日日日日日日日日日日日日日日日日日日日日                                                                                                    | 2019-04-08           |                         |
|                                                                       | (学籍管理公编)关于何安次同学转                                      | 学(入)中華的公示                                                                                                    | 2019-04-04           |                         |
| いい<br>新日本<br>一日<br>一日<br>一日<br>一日<br>一日<br>一日<br>一日<br>一日<br>一日<br>一日 | ▶ [一般通知公告] 学校部办《教学成                                   | 用采的培育与中报》专题并成                                                                                                    | 2019-04-04           |                         |
| Inportant                                                             | 【一般通知公告】关于印发《北东理                                      | 工大学珠海学院毕业设计(论文)管理办法)的通知                                                                                                    | 2019-04-03           |                         |
| 1 1 1 1 1 1 1 1 1 1 1 1 1 1 1 1 1 1 1                                 | ▶ 【一般递知公告】关于2019届毕业生                                  | 毕业 医静脉管 网络对自己通知                                                                                                    | 2019-03-22           |                         |
| <b>海输入关键字</b> 查找                                                      | [一級通知公告] 关于公布2018-201 [一般通知公告] 关于2019年全国大             | 1999年1月1日 - **1851年1月9日 年日の1日第1日1日1日1日1日1日1日1日1日1日1日1日1日1日1日1日1日1                                                                                                    | 2019-03-19           |                         |
|                                                                       | <b>U</b> S                                            |                                                                                                    | 1012-02-12           |                         |
|                                                                       | ****                                                  |                                                                                                    |                      |                         |
| 赤虹豆牙                                                                  |                                                       | -                                                                                                    |                      |                         |
| □ 旧版教务系统                                                              | 62 111:11011119年,学以福<br>122 月:戸蓮、城信                   |                                                                                                    |                      |                         |
| → 新版教务系统                                                              | 学 风:勤奋,务实<br>办学宗旨:立足珠海,服务广                            | 东、面向全国、放展世界                                                                                                    |                      |                         |
| ■ 客打闹仪之机<br>■ 素拓学分系统                                                  | 办学思路:注重质量、提升内<br>培养目标:志向高远、基础扎                        | 酒、凝炸特色、创建品牌<br>实、体魄强健、心境侣美、具有创新精神和国                                                                                                    | 际视野的复合型、应用型人才        |                         |
| http://suzhi.zhbit.com/                                               | the last will set a trid the but has the last the ac- | omu omna                                                                                                    | 22 A ▼ 0 A 3 新日妻子后自尽 | 0 🜈 🌭 X . 🗐 . I         |
|                                                                       |                                                       | -                                                                                                    |                      | - U                     |
| ] HATMA - ]] 台歌 👌 MAIX主 🔾 300度素 🕃 浙汉中〇 🔰                              | ) 約11号約 🧱 上作 🧾 第17数月 🧱 生活                             | [] 3008540                                                                                                    |                      |                         |
| 素质拓展学分管理系统                                                            |                                                       |                                                                                                    |                      | Login                   |
|                                                                       |                                                       | and the second second s |                      |                         |
|                                                                       | 田白香香                                                  |                                                                                                    |                      |                         |
|                                                                       | TD/ SEAK                                              |                                                                                                    | 学号                   |                         |
|                                                                       | 用户名:                                                  | 请使用手机号、学号或者邮箱登录                                                                                                    |                      | and water               |
|                                                                       | 慶侣:                                                   | 请输入密码                                                                                                    | 初始密码: 123456         |                         |
|                                                                       |                                                       | □ 记住密码                                                                                                    | 10 mg                |                         |
|                                                                       |                                                       | 受录                                                                                                    |                      |                         |
| **                                                                    |                                                       |                                                                                                    | 100                  |                         |
| - Dar                                                                 |                                                       |                                                                                                    |                      |                         |
| a multipleton                                                         |                                                       |                                                                                                    |                      |                         |
| A COLORED TO COLOR                                                    |                                                       |                                                                                                    |                      | and the second second   |
| A A A A A A A A A A A A A A A A A A A                                 |                                                       |                                                                                                    |                      |                         |
|                                                                       |                                                       |                                                                                                    |                      | 201                     |
|                                                                       |                                                       |                                                                                                    |                      | 50                      |
| a second at                                                           |                                                       | + + +                                                                                                    |                      | ALK.                    |
|                                                                       | 11 T II                                               | + ~ 7                                                                                                    | 体 海 田                | 100                     |

登陆后如下图:

| 素质扩展学分管理              | ≡    |                     |           |            |            | 1  |
|-----------------------|------|---------------------|-----------|------------|------------|----|
| elcome,<br>J武         | 首页公台 | ±                   |           |            |            |    |
| 生                     | 序号   | 标题                  | 发布人       | 创建时间       | 修改时间       | 操作 |
|                       | 1    | 素质学分认定系统需求          | 民商法律学院管理员 | 2017-06-07 | 2017-06-07 | 查看 |
| 表示扩展分管理               | 2    | 测试的公告               | 陈东伟       | 2017-05-18 | 2017-05-18 | 查看 |
| THE PROPERTY INCOMENT | 3    | 测试                  | 孟颖        | 2017-05-14 | 2017-05-14 | 查看 |
| 提交认定申请                | 4    | 测试公告多对多             | 陆晨        | 2017-05-11 | 2017-05-11 | 查看 |
| 查看申请结果                | 5    | sdfsfasdfsdasd11111 | 陆晨        | 2017-05-11 | 2017-05-11 | 查看 |
| 我的信息 🖌                | 6    | sdasd               | 陆晨        | 2017-05-11 | 2017-05-11 | 查看 |
|                       | 7    | sdasd               | 陆晨        | 2017-05-11 | 2017-05-11 | 查看 |
|                       | 8    | sdasd               | 陆晨        | 2017-05-11 | 2017-05-11 | 查看 |
|                       | 9    | sdasd               | 陆晨        | 2017-05-11 | 2017-05-11 | 查看 |
|                       | 10   | sdasd               | 陆晨        | 2017-05-11 | 2017-05-11 | 查看 |
|                       | 11   | sdasd               | 陆晨        | 2017-05-11 | 2017-05-11 | 查看 |
|                       | 12   | sdasd               | 陆晨        | 2017-05-11 | 2017-05-11 | 查看 |
|                       | 13   | sdasd               | 陆晨        | 2017-05-11 | 2017-05-11 | 查看 |
|                       | 14   | sdasd               | 陆晟        | 2017-05-11 | 2017-05-11 | 查看 |
|                       | 15   | sdasd               | 陆晨        | 2017-05-11 | 2017-05-11 | 查看 |

## 二、申请素质拓展学分

### 点击【素质拓展学分管理】→【提交认定申请】

| 😵 素质扩展学分       | 管理 | =    |                     |           |            |            |    |
|----------------|----|------|---------------------|-----------|------------|------------|----|
| velcome,<br>別武 |    | 首页公台 | ±                   |           |            |            |    |
|                |    | 序号   | 标题                  | 发布人       | 创建时间       | 修改时间       | 操作 |
|                |    | 1    | 素质学分认定系统需求          | 民間法律学院管理员 | 2017-06-07 | 2017-06-07 | 查看 |
|                |    | 2    | 测试的公告               | 陈东伟       | 2017-05-18 | 2017-05-18 | 查看 |
|                |    | 3    | 測试                  | 孟颖        | 2017-05-14 | 2017-05-14 | 查看 |
| 提交认定申请         |    | 4    | 测试公告多对多             | 陆晨        | 2017-05-11 | 2017-05-11 | 查看 |
| 查看申请结果         |    | 5    | sdfsfasdfsdasd11111 | 陆晨        | 2017-05-11 | 2017-05-11 | 查看 |
| 我的信息           | *  | 6    | sdasd               | 陆晨        | 2017-05-11 | 2017-05-11 | 查看 |
|                |    | 7    | sdasd               | 陆晨        | 2017-05-11 | 2017-05-11 | 查看 |
|                |    | 8    | sdasd               | 陆晨        | 2017-05-11 | 2017-05-11 | 查看 |
|                |    | 9    | sdasd               | 陆晨        | 2017-05-11 | 2017-05-11 | 查看 |
|                |    | 10   | sdasd               | 陆晨        | 2017-05-11 | 2017-05-11 | 查看 |
|                |    | 11   | sdasd               | 陆晨        | 2017-05-11 | 2017-05-11 | 查看 |
|                |    | 12   | sdasd               | 陆晨        | 2017-05-11 | 2017-05-11 | 查看 |
|                |    | 13   | sdasd               | 陆晨        | 2017-05-11 | 2017-05-11 | 查看 |
|                |    | 14   | sdasd               | 陆晨        | 2017-05-11 | 2017-05-11 | 查看 |
|                | C  | 15   | sdasd               | 陆晨        | 2017-05-11 | 2017-05-11 | 查看 |

根据需申请的内容选择相关选项

| Welcome,        |             | 素质扩展学分 |               |                     |   |                     |
|-----------------|-------------|--------|---------------|---------------------|---|---------------------|
| <b>測试</b><br>学生 |             | 提交认定申请 |               |                     |   |                     |
|                 | _           |        | 模板分类。         | -选择模板-              | ~ |                     |
| 曲 素质扩展分管理       | Ť           |        | 项目类型*         | 个人项目                | ~ |                     |
| 提交认定申请          |             |        | 项目类别。         | -选择项目-              | ~ |                     |
| 查看申请结果          |             |        | 成用43.21。      | 洗择级剧                | ~ |                     |
| I 我的信息          |             |        | PACK SOLD     |                     |   |                     |
|                 |             |        | 甲请人姓名*        | 测试                  |   |                     |
|                 |             |        | 申请分值。         |                     |   |                     |
|                 |             |        | <b>联系邮箱</b> 。 | 13994131625@163.com |   |                     |
|                 |             |        | 资料上传。         | 浏览                  |   |                     |
|                 |             |        | 获奖描述。         |                     |   |                     |
|                 |             |        |               | <del>腹</del> (取) 載置 |   |                     |
| 12 57 AL        | <i>(</i> 1) |        |               |                     |   | 素质拓展学分管理系统-北京理工大学珠涛 |

上传材料证明:

|                  |             |                             | ^ |
|------------------|-------------|-----------------------------|---|
| Welcome,         | 素质扩展学分      |                             |   |
| 测试               | 提交认定申请      |                             |   |
| · <i>芋</i> 生     |             |                             |   |
|                  | 模板分类。 科技    | 学术与创新创业                     |   |
| ■ 素质が展分管理 💙      | 项目类型* 个人    | 项目                          |   |
| 提交认定申请           | 项目类别 * 大学   | 生挑战怀项目(含大挑、小挑)              |   |
| ● <u>●</u> 着申请结果 | 成果级别。 首级    | 一、二、三等奖(大挑);首级银奖、铜奖及单项奖(小挑) | • |
| ↓ 我的信息 ~         | 中违计师名。  测定  |                             |   |
|                  | 中国人民日本      |                             |   |
|                  | 申请分值 * 2.00 |                             |   |
|                  | 联系邮箱 - 1399 | 4131625@163.com             |   |
|                  | 资料上传 *      | 浏览                          |   |
|                  | 获奖描述。       |                             |   |
|                  |             |                             |   |
|                  | 提交          | 取消重置                        |   |
|                  |             |                             |   |

### 填写获奖描述 50 字以内

| $\smile$                   |        |                                 | ^                     |
|----------------------------|--------|---------------------------------|-----------------------|
| Welcome,                   | 素质扩展学分 |                                 |                       |
| 测试                         | 想办计定由法 |                                 |                       |
| 学生                         |        |                                 |                       |
|                            |        | Scarolysevere and Scarolysever  |                       |
| ■ 表质扩展分管理                  | 模板分类 ∗ | 科技学术与创新创业                       |                       |
|                            | 项目类型*  | 个人项目 <b>イ</b>                   |                       |
| 提交认定申请                     | 顶目类别*  | 大学生挑战杯项目(含大挑、小挑)                |                       |
| <ul> <li>查看申请结果</li> </ul> |        |                                 |                       |
| Ⅰ 我的信息 ~                   | 成果级别 * | 省级一、二、三等奖(大挑);省级银奖、铜奖及单项奖(小挑) ✓ |                       |
|                            | 申请人姓名。 | 测试                              |                       |
|                            | 申请分值。  | 2.00                            |                       |
|                            | 联系邮箱。  | 13994131625@163.com             |                       |
|                            | 资料上传*  | 浏览                              | _                     |
|                            | 获奖描述。  |                                 |                       |
|                            |        |                                 |                       |
|                            |        | 提交 取消 重置                        |                       |
|                            |        |                                 |                       |
|                            |        |                                 | 素质拓展学分管理系统-北京理工大学珠海学院 |

# 点击【提交】完成申请

|               |        |                                 | ^                       |
|---------------|--------|---------------------------------|-------------------------|
| Welcome,      | 素质扩展学分 |                                 |                         |
| 测试            | 提交认定申请 |                                 |                         |
| 字生            |        |                                 |                         |
| <b></b>       | 模板分类 * | 科技学术与创新创业                       |                         |
| 田 家质扩展分管理 🛛 🗸 | 项目类型*  | 个人项目                            |                         |
| 提交认定申请        | 项目类别*  | 大学生挑战怀项目(含大挑、小挑)                |                         |
| 查看申请结果        | 成果级别*  | 省级一、二、三等奖(大挑);省级根奖、铜奖及单项奖(小挑) ✔ |                         |
| Ⅰ 我的信息        | 由谱人姓名。 | 测试                              |                         |
|               | 由注八店 . | 2.00                            |                         |
|               | 中间加出。  | 2.00                            |                         |
|               | 联系邮箱 * | 13994131625@163.com             |                         |
|               | 资料上传 * | C:Users (Administrator/Uesk     |                         |
|               | 获奖描述*  | 测试                              |                         |
|               |        | 提在 取2台 声笑                       |                         |
|               |        | JEX WIT III                     |                         |
| at 57 as as   |        |                                 | 素质拓展学分管理系统-北京理工大学珠海学院 🖌 |